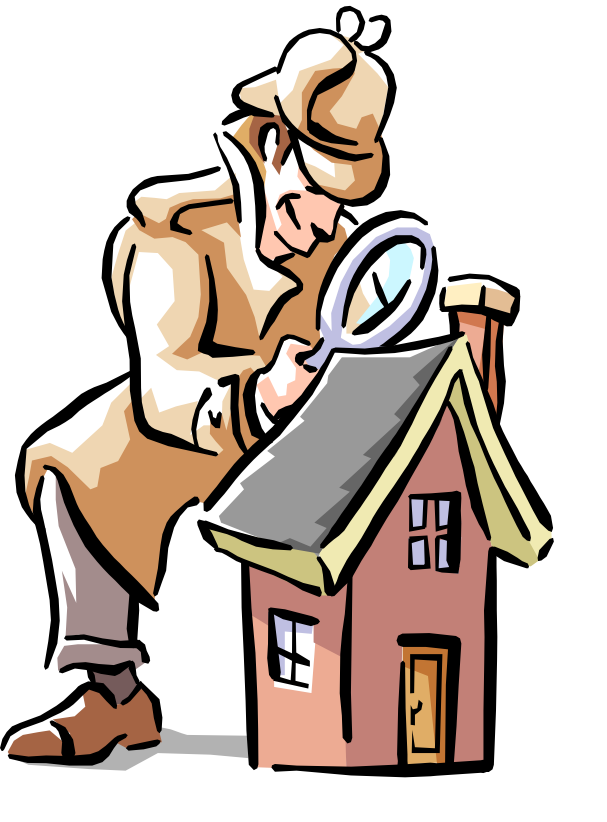

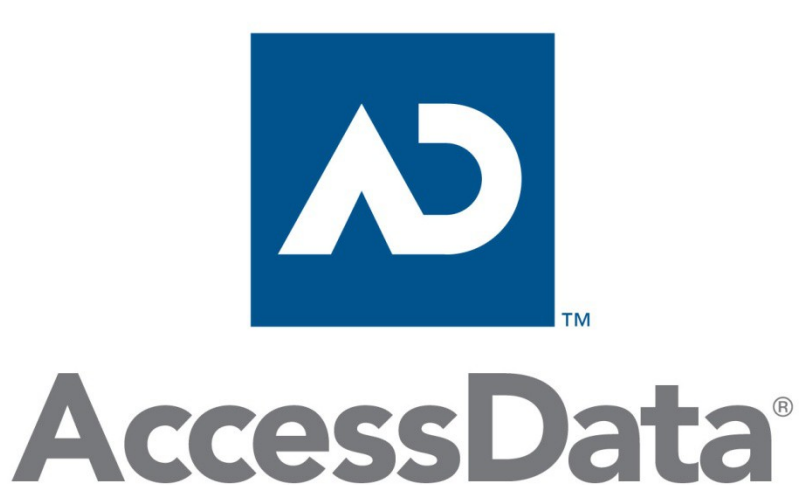

## PRTK

#### Password Recovery ToolKit EFS (Encrypting File System) http://en.wikipedia.org/wiki/Encrypting\_File\_System

# **PRTK Overview - Interface**

| Ma                                                              | anage Profiles                                                                                                    | Dictionary                                                  | Tools                                                                                                    |
|-----------------------------------------------------------------|----------------------------------------------------------------------------------------------------|-------------------------------------------------------------|----------------------------------------------------------------------------------------------------|
| AccessData Passwo<br>File Edit View Tool:                       | ord Recovery Toolkit 6.4<br>s Help                                                                                                    |                                                             |                                                                                                    |
| View All Filename                                               | Attack Type<br>Iicrosoft Word 97/2000 Password Attack                                                                                                    | Status Result<br>Paused                                     | Properties Job Information Attack Type: Microsoft Word 97/2000 Password Attack Module: Microsoft Office Encryption Module                                                                                                    |
| Right of<br>and inf<br><b>Note</b><br>Dongle Require<br>PDPDisk | The formation about the rest of the formation about the rest of the formation about the rest of the formation about the rest of the formation about the rest of the formation about the state of the formation about the state of the state of the formation about the state of the state of the state | waiting<br>more properties<br>ecovery job<br>arted as admin | Profile:EnglishStatus:PausedDifficult:DifficultBegin Time:5/04/10 14:38:21End Time:-/:-:-Timeout after:No TimeoutDecryptable:YesResult Type:Results:Comments:Filename:encrypted file.docType:WordVersion:97/2000Size:1337344MD5:71d49072af0685dfc26d372c3cf0b322SHA-1:90f6bcf3ef48cf3d0def48cc078f19315e8ed359Created:UnknownModified:9/03/07 4:15:19 |

## **PRTK Overview - Modules**

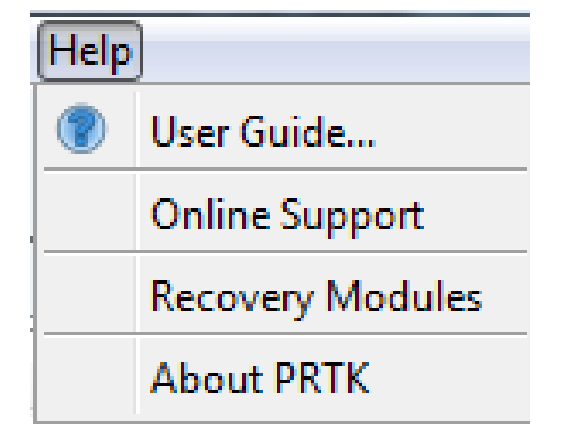

- Help > User Guide... F1 - Very good!
- Recovery Modules  $\rightarrow$

RM listing is also available in the user guide

| Module Name | Display Name                   | Attack Types           | Supported Products                                                        |
|-------------|--------------------------------|------------------------|---------------------------------------------------------------------------|
| Access      | MS Access Password Module      | decryption             | Product Name: Microsoft Access<br>Versions supported:<br><i>Unknown</i>   |
| ACT         | ACTI Password Module           | decryption             | Product Name: ACT!<br>Versions supported:<br>1 - 4<br>2000<br>5 - 6       |
| AIM         | AIM Password Module            | dictionary             | Product Name: AOL Instant Messenger<br>Versions supported:<br>Through 5.5 |
| AmiPro      | AmiPro Password Module         | dictionary             | Product Name: Ami Pro<br>Versions supported:<br>Unknown                   |
| AOL         | AOL Password Module            | keyspace<br>decryption | Product Name: AOL<br>Versions supported:<br>8.0 - 9.0                     |
| Approach    | Lotus Approach Password Module | decryption             | Product Name: Lotus Approach<br>Versions supported:<br>Through 97         |
| ARJ         | ARJ Password Module            | dictionary<br>keyspace | Product Name: ARJ<br>Versions supported:<br>Through 2.82                  |
| Ascend      | Ascend Password Module         | decryption             | Product Name: Ascend<br>Versions supported:<br>Unknown                    |
| BestCrypt   | BestCrypt Password Module      | dictionary             | Product Name: BestCrypt<br>Versions supported:<br>4.x - 7.x               |

Goes on to Z ... ~ 110 modules

## Starting a Session

| File | Edit View Tools<br>New Case<br>Delete Case<br>Add Files<br>Pause All<br>Resume All<br>Delete All | Help<br>Ctrl+Skift+N<br>Ctrl+Skift+De<br>Ctrl+Insert<br>@ Add Files<br>Leta | lete<br>: ace-test                        | ted.pdf | •      | X                                                                                                    |                                                                                                    | Add<br>- Me<br>- Dra<br>- Dro                                                                                     | files via<br>nu, Ado<br>ag and o<br>pFolde                                                                                                    | a<br>d File<br>drop<br>er                                               | s<br>or                        |
|------|--------------------------------------------------------------------------------------------------|-----------------------------------------------------------------------------|-------------------------------------------|---------|--------|----------------------------------------------------------------------------------------------------|----------------------------------------------------------------------------------------------------|----------------------------------------------------------------------------------------------------|----------------------------------------------------------------------------------------------------|-------------------------------------------------------------------------|--------------------------------|
|      | Generate Report<br>Exit                                                                          | Recent Items                                                                | My speech[decrypted                       | ].txt   |        | Add Job W           File Types           Word:97/200                                                         | Vizard (Page 2 of 2                                                                                                    | )                                                                                                    |                                                                                                    |                                                                         |                                |
|      | Add Job Wizard (     Profile     PRTK (default)     File(s)     C:\hjo\ACE_certification         | Page 1 of 2)                                                                | Job Name<br>encrypted file<br>ed file.doc |         |        | Files<br>C:\hjo\ACE_c<br>Module Option<br>File Info:<br>File type:<br>File version:<br>Available<br>Vailable | ertification\ace-test<br>is<br>: C:\hjo\ACE_certi<br>: Word<br>: 97/2000<br>attacks for thi<br>oft Word 97/200                                     | \encrypted file.doo<br>fication\ace-test\<br>is file:<br>D0 Password A                                            | encrypted file.doc                                                                                                    |                                                                         |                                |
|      | Comments                                                                                         |                                                                             | < Back                                    | Next >  | Cancel | Performs<br>Office 97<br>Microso<br>Performs<br>97/2000<br>to decryp<br>Microso<br>Apply                     | a dictionary att<br>/2000 document<br>oft Word 97/200<br>a keyspace atta<br>document. This<br>pt other Microso<br>oft Word 97/200<br>Save File Typ | tack on the par<br>nt.<br>00 Decryption<br>ack on the key<br>key will be un<br>oft Office files.<br>00 Password K | ssword used to en<br>Key Attack (keyspa<br>used to encrypt a<br>ique to the file, an<br>ey Attack (keyspac<br><back< th=""><th>crypt a Micros<br/>ace)<br/>Microsoft Off<br/>d cannot be<br/>:e)<br/>Finish</th><th>soft<br/>fice<br/>used<br/>Cancel</th></back<> | crypt a Micros<br>ace)<br>Microsoft Off<br>d cannot be<br>:e)<br>Finish | soft<br>fice<br>used<br>Cancel |

## **Setup Options**

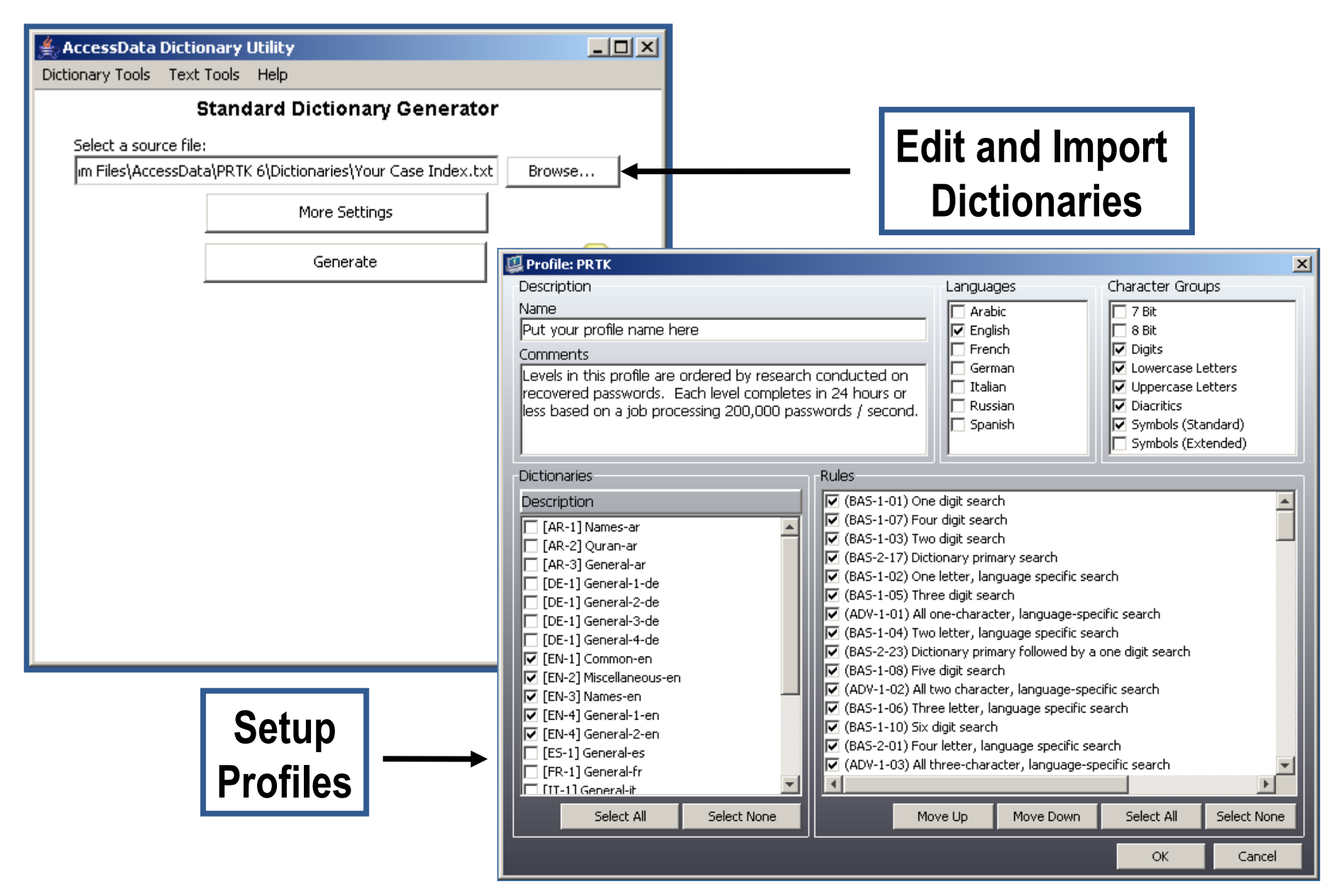

# Importing a new dictionary

#### Add new dictionaries (from your word lists)

- Full-text index from FTK
- Other user-created text file

|                                                                                                    | 🚔 AccessData Dictionary Utility                            | <u>_   ×</u> |
|----------------------------------------------------------------------------------------------------|------------------------------------------------------------|--------------|
|                                                                                                    | Dictionary Tools Text Tools Help                           |              |
|                                                                                                    | Standard Dictionary Generator                              |              |
|                                                                                                    | Select a source file:                                      |              |
|                                                                                                    | m Files\AccessData\PRTK 6\Dictionaries\Your Case Index.txt | Browse       |
|                                                                                                    | More Settings                                              |              |
| File     Edit     View     Tools     Help       Image: Contract of the second second sec | Generate                                                   | 2            |
| View All Filename Attack Type                                                                                                    | Dictionary Tools Help<br>Dictionary Browser                |              |
|                                                                                                    | Dictionary Info                                            |              |
|                                                                                                    | Biographical Dictionary Generator                          |              |
| "More Settings" button depends                                                                                                    | Pass-phrase Dictionary Generator                           |              |
| an distignary type, contains                                                                                                    | Permutation Dictionary Generator                           |              |
| on dictionary type, contains                                                                                                    | Standard Dictionary Generator                              |              |
| - Dictionary Settings                                                                                                    | Merge Golden Dictionaries                                  |              |

- Word Settings

## Importing a new dictionary

| 🕌 AccessData Dictionary Import U | tility |            |                      |     |                    |
|----------------------------------|--------|------------|----------------------|-----|--------------------|
| Dictionary Tools Help            |        |            |                      |     |                    |
|                                  |        |            | Dictionary Browser   |     |                    |
| 🛅 dictionaries                   |        |            |                      | 🔻 ≽ |                    |
| <b> </b>                         |        |            |                      |     |                    |
| Name                             | Туре   | Word Count | Modification Date    |     |                    |
| 🔮 GoldenDictionary.xml           | GD/A   | .[-        | Jun 20, 2009 2:24 PM | A   |                    |
| 🔟 [AR-1] Names-ar-c.adf          | ADF    | 2740       | Apr 2, 2009 3:59 PM  | -   |                    |
| 🖬 [AR-1] Names-ar-u.adf          | ADF    | 3071       | Apr 2, 2009 4:0 PM   |     |                    |
| 🖬 [AR-2] Quran-ar-c.adf          | ADF    | 18802      | Apr 2, 2009 4:0 PM   |     |                    |
| 🖬 [AR-2] Quran-ar-u.adf          | ADF    | 19551      | Apr 2, 2009 4:0 PM   |     |                    |
| 🖬 [AR-3] General-ar-c.adf        | ADF    | 412379     | Apr 2, 2009 4:0 PM   |     |                    |
| 🖬 [AR-3] General-ar-u.adf        | ADF    | 439779     | Apr 2, 2009 3:59 PM  |     |                    |
| 🖬 [DE-1] General-1-de-c.adf      | ADF    | 398610     | Apr 2, 2009 4:0 PM   |     |                    |
| 🖬 [DE-1] General-1-de-u.adf      | ADF    | 387247     | Apr 2, 2009 4:0 PM   |     |                    |
| 🖬 [DE-1] General-2-de-c.adf      | ADF    | 399635     | Apr 2, 2009 4:0 PM   |     |                    |
| 🖬 [DE-1] General-2-de-u.adf      | ADF    | 387247     | Apr 2, 2009 4:0 PM   |     |                    |
| 🖬 [DE-1] General-3-de-c.adf      | ADF    | 396726     | Apr 2, 2009 4:0 PM   |     | View Entries       |
| 🖬 [DE-1] General-3-de-u.adf      | ADF    | 387247     | Apr 2, 2009 4:0 PM   |     | Delete Dictionary  |
| 🖬 [DE-1] General-4-de-c.adf      | ADF    | 404779     | Apr 2, 2009 4:0 PM   |     | Delete Dictional y |
| 🔟 [DE-1] General-4-de-u.adf      | ADF    | 387245     | Apr 2, 2009 4:0 PM   |     |                    |
| 🖬 [EN-1] Common-en-c.adf         | ADF    | 5677       | Apr 2, 2009 4:0 PM   |     |                    |
| 📧 [EN-1] Common-en-u.adf         | ADF    | 5677       | Apr 2, 2009 4:0 PM   |     |                    |
| 🚾 [EN-2] Miscellaneous-en-c.adf  | ADF    | 27460      | Apr 2, 2009 3:59 PM  |     |                    |
| 🚾 [EN-2] Miscellaneous-en-u.adf  | ADF    | 27462      | Apr 2, 2009 4:0 PM   |     |                    |
| 🖬 [EN-3] Names-en-c.adf          | ADF    | 373353     | Apr 2, 2009 4:0 PM   |     |                    |
| 🚾 [EN-3] Names-en-u.adf          | ADF    | 373353     | Apr 2, 2009 4:0 PM   |     |                    |
| 🚾 [EN-4] General-1-en-c.adf      | ADF    | 335715     | Apr 2, 2009 4:0 PM   |     |                    |
| 🗔 [EN-4] General-1-en-u.adf      | ADF    | 335727     | Apr 2, 2009 3:59 PM  |     |                    |
| 🐻 [EN-4] General-2-en-c.adf      | ADF    | 335715     | Apr 2, 2009 4:0 PM   |     |                    |
| 📧 [EN-4] General-2-en-u.adf      | ADF    | 335726     | Apr 2, 2009 4:0 PM   |     |                    |
| 📧 [ES-1] General-es-c.adf        | ADF    | 383021     | Apr 2, 2009 4:0 PM   |     |                    |
| 🚾 [ES-1] General-es-u.adf        | ADF    | 370470     | Apr 2, 2009 4:0 PM   |     |                    |
| 🖬 [FR-1] General-fr-c.adf        | ADF    | 159860     | Apr 2, 2009 4:0 PM   |     |                    |
| The star is the                  | 1.00   | Leocae     | 1. A 2000 / A D1.    |     |                    |

#### Windows Vista/7 C:\ProgramData\AccessData\PR\dictionaries

# Importing a new dictionary

- Codepage (-c) and Unicode (-u)
- Large dictionaries segmented at 500,000 words

| 👙 AccessData Dictionary UI      | ility              |              |                   |  |  |  |  |
|---------------------------------|--------------------|--------------|-------------------|--|--|--|--|
| Dictionary Tools Text Tools Hel | P                  |              |                   |  |  |  |  |
| Die                             | Dictionary Browser |              |                   |  |  |  |  |
| 🛅 Dictionaries                  |                    | <b>~</b> 彦   |                   |  |  |  |  |
| Name                            | Туре               | Modificati   |                   |  |  |  |  |
| commands-en-c.adf               | ADF                | May 9, 200   |                   |  |  |  |  |
| 🖬 commands-en-c.adf.1           | ADF                | May 9, 200   |                   |  |  |  |  |
| 🖬 commands-en-c.adf.2           | ADF                | May 9, 200   |                   |  |  |  |  |
| 🚾 commands-en-u.adf             | ADF                | May 9, 200 👘 |                   |  |  |  |  |
| 🚾 commands-en-u.adf.1           | ADF                | May 9, 200   |                   |  |  |  |  |
| 🧰 commands-en-u.adf.2           | ADF                | May 9, 200   |                   |  |  |  |  |
| 🖬 fgthgf-en-c.adf               | ADF                | May 9, 200   | View Entries      |  |  |  |  |
| 🖬 fgthgf-en-u.adf               | ADF                | May 9, 200   | Delete Dictionary |  |  |  |  |
| 🖬 fgthgf.×ml                    | GD/AS-IS           | May 9, 200   |                   |  |  |  |  |
| 🖬 fgthgf2-en-c.adf              | ADF                | May 9, 200   |                   |  |  |  |  |
| 🖬 fgthgf2-en-u.adf              | ADF                | May 9, 200   |                   |  |  |  |  |
| 🖬 fgthgf2.xml                   | GD/AS-IS           | May 9, 200   |                   |  |  |  |  |
| 🖬 GoldenDictionary.xml          | GD/AS-IS           | May 19, 20   |                   |  |  |  |  |
| 🔟 PSA BC-en-c.adf               | ADF                | May 16, 20   |                   |  |  |  |  |
| 🔄 PSA BC-en-u.adf               | ADF                | May 16, 20   |                   |  |  |  |  |
| Vour Case Index-en-c.adf        | ADF                | Jun 3, 200   |                   |  |  |  |  |
| 🖬 Your Case Index-en-u.adf      | ADF                | Jun 3, 200 🧹 |                   |  |  |  |  |
| C III Nameclaric adt            |                    | Mar 20, 20   |                   |  |  |  |  |

## **Biographical Dictionary**

| Dictionary Tools       Help         Dictionary Browser       Dictionary Info         Biographical Dictionary Generator       Pass-phrase Dictionary Generator         Pass-phrase Dictionary Generator       Browse         Permutation Dictionary Generator       More Settings         Standard Dictionary Generator       Generate         Web-content Dictionary Generator       Generate         Merge Golden Dictionaries       Image: Content Dictionaries Content Dictionaries | _ [ |
|----------------------------------------------------------------------------------------------------|-----|
| Dictionary Browser   Dictionary Info   Biographical Dictionary Generator   Pass-phrase Dictionary Generator   Permutation Dictionary Generator   Standard Dictionary Generator   Permutation Dictionary Generator   Standard Dictionary Generator   Browse   Merge Golden Dictionaries   Generate (2)                                                                                                    |     |
| Dictionary Info   Biographical Dictionary Generator   Pass-phrase Dictionary Generator   Permutation Dictionary Generator   Standard Dictionary Generator   Web-content Dictionary Generator   Merge Golden Dictionaries                                                                                                    |     |
| Biographical Dictionary Generator       Browse         Permutation Dictionary Generator       More Settings         Standard Dictionary Generator       Generate         Web-content Dictionary Generator       Generate         Merge Golden Dictionaries       Figure Golden Dictionaries                                                                                                    |     |
| Pass-phrase Dictionary Generator         Permutation Dictionary Generator         Standard Dictionary Generator         Web-content Dictionary Generator         Generate                                                                                                    |     |
| Permutation Dictionary Generator   Standard Dictionary Generator   Web-content Dictionary Generator   Merge Golden Dictionaries                                                                                                    |     |
| Standard Dictionary Generator         Web-content Dictionary Generator         Merge Golden Dictionaries                                                                                                    |     |
| Web-content Dictionary Generator         Merge Golden Dictionaries                                                                                                    |     |
| Merge Golden Dictionaries                                                                                                    |     |
|                                                                                                    |     |
|                                                                                                    |     |
|                                                                                                    |     |
|                                                                                                    |     |
|                                                                                                    |     |
|                                                                                                    |     |
|                                                                                                    |     |
|                                                                                                    |     |
|                                                                                                    |     |
|                                                                                                    |     |
|                                                                                                    |     |
|                                                                                                    |     |
|                                                                                                    |     |
|                                                                                                    |     |
|                                                                                                    |     |
|                                                                                                    |     |
|                                                                                                    |     |
|                                                                                                    |     |
|                                                                                                    |     |
|                                                                                                    |     |
|                                                                                                    |     |
|                                                                                                    |     |
|                                                                                                    |     |
|                                                                                                    |     |
|                                                                                                    |     |
|                                                                                                    |     |

## **Biographical Dictionary**

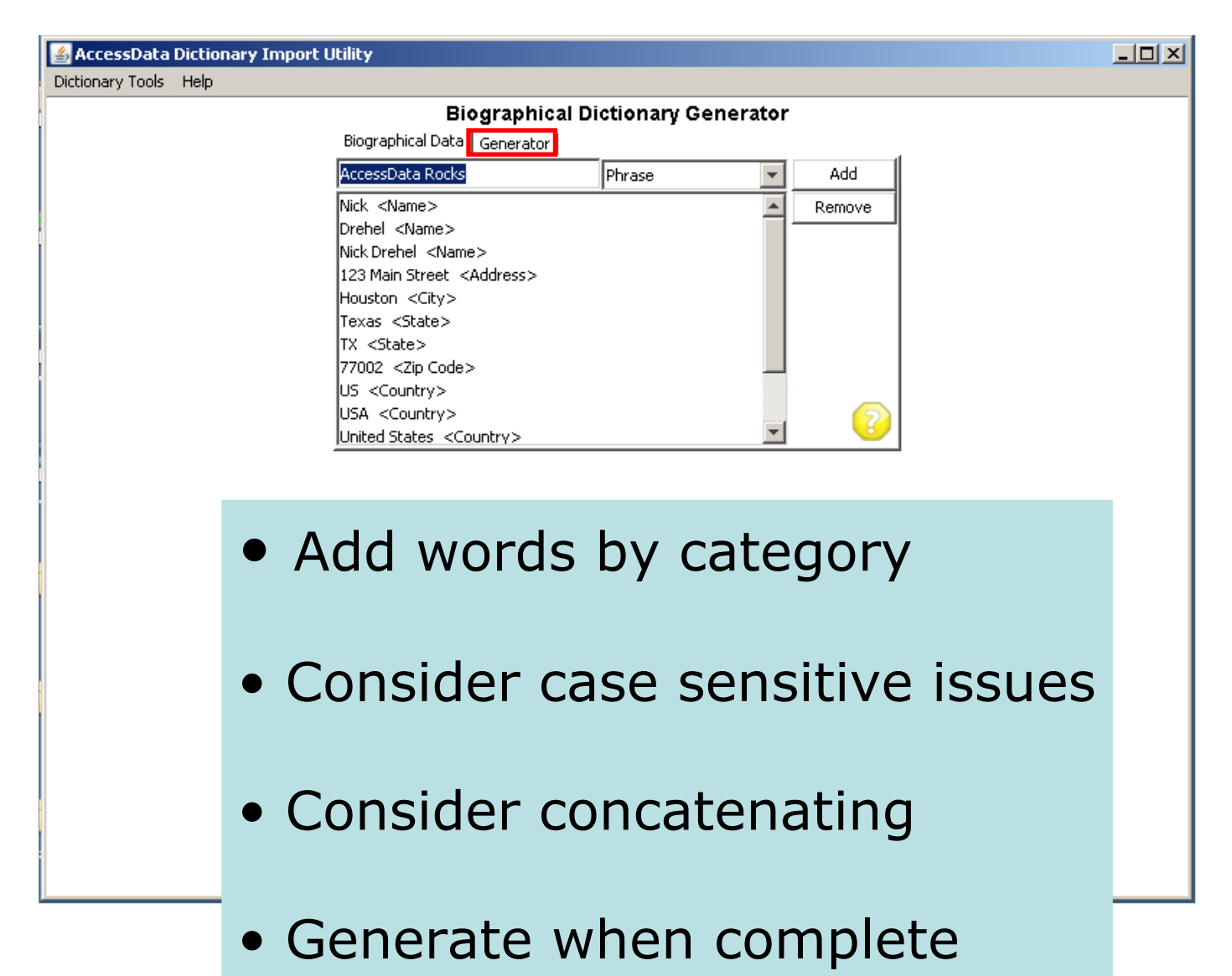

## **Biographical Dictionary**

The 14 entries generated almost 16,000 words in the dictionary!

|   | AccessData Dictionary Utility<br>Dictionary Tools Text Tools Help |      |            |                      |   | Results in:                                      |
|---|-------------------------------------------------------------------|------|------------|----------------------|---|--------------------------------------------------|
|   | AccessData Dictionary Import Utility                              | /    |            |                      |   | <ul> <li>Codepage</li> </ul>                     |
|   | ictionary tools Help                                              |      | Di         | ctionary Browser     |   | <ul> <li>Unicode</li> <li>XML (AS-IS)</li> </ul> |
| I | Name                                                              | Туре | Word Count | Modification Date    |   |                                                  |
|   | 🖬 [DE-1] General-4-de-u.adf                                       | ADF  | 387245     | Apr 2, 2009 4:0 PM   |   |                                                  |
|   | 🖬 [EN-1] Common-en-c.adf                                          | ADF  | 5677       | Apr 2, 2009 4:0 PM   | ] |                                                  |
|   | 🖬 [EN-1] Common-en-u.adf                                          | ADF  | 5677       | Apr 2, 2009 4:0 PM   |   |                                                  |
|   | 🖬 [EN-2] Miscellaneous-en-c.adf                                   | ADF  | 27460      | Apr 2, 2009 3:59 PM  |   | Generating biographical dictionaries             |
|   | 🔟 [EN-2] Miscellaneous-en-u.adf                                   | ADF  | 27462      | Apr 2, 2009 4:0 PM   |   |                                                  |
|   | 🔟 [EN-3] Names-en-c.adf                                           | ADF  | 373353     | Apr 2, 2009 4:0 PM   |   |                                                  |
|   | 🔟 [EN-3] Names-en-u.adf                                           | ADF  | 373353     | Apr 2, 2009 4:0 PM   |   | Processing biographical data                     |
|   | 🔟 [EN-4] General-1-en-c.adf                                       | ADF  | 335715     | Apr 2, 2009 4:0 PM   |   |                                                  |
|   | 🔟 [EN-4] General-1-en-u.adf                                       | ADF  | 335727     | Apr 2, 2009 3:59 PM  |   |                                                  |
|   | [EN-4] General-2-en-c.adf                                         | ADF  | 335715     | Apr 2, 2009 4:0 PM   | 1 |                                                  |
| 1 | 🔟 [EN-4] General-2-en-u.adf                                       | ADF  | 335726     | Apr 2, 2009 4:0 PM   |   |                                                  |
|   | 🧃 [en] Nick-en-c.adf                                              | ADF  | 15825      | Jun 20, 2009 3:31 PM |   |                                                  |
|   | 🔟 [en] Nick-en-u.adf                                              | ADF  | 15825      | Jun 20, 2009 3:31 PM |   |                                                  |
|   | 🖬 [ES-1] General-es-c.adf                                         | ADF  | 383021     | Apr 2, 2009 4:0 PM   |   |                                                  |

#### Other dictionaries & Golden Dictionary

- Permutation Dictionary
  - Builds dictionaries by using permutations of words from a word list file
- Pass-phrase Dictionary
  - Builds dictionaries from a phrase file

# Attack Level

#### **GoldenDictionary.xml = Golden Dictionary**

Windows Vista/7 C:\ProgramData\AccessData\PR\dictionaries

# Setting Up a New Profile

#### Set up a customized profile to dictate how PRTK attacks the encrypted file

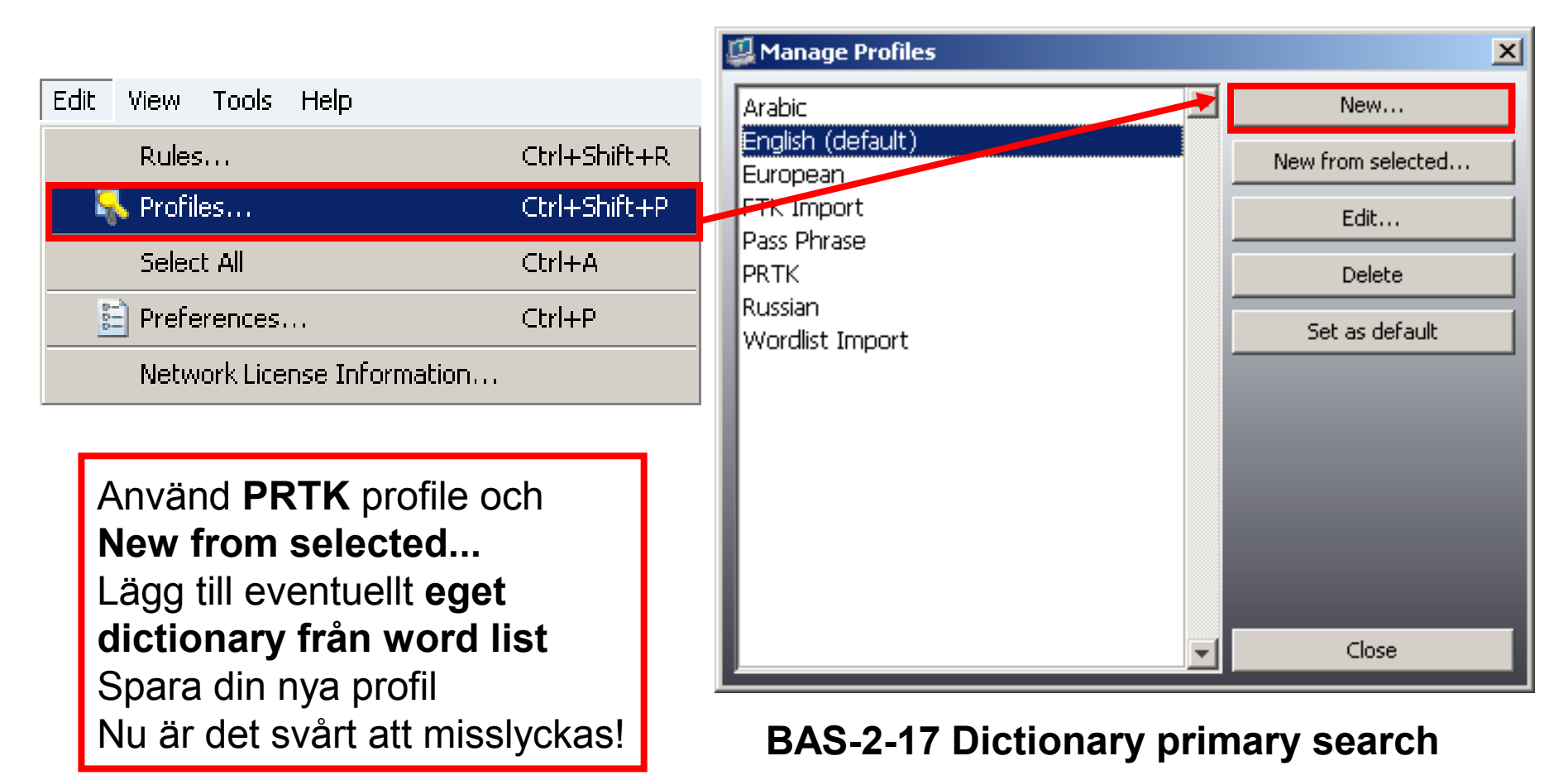

## Setting Up a New Profile

| 📮 Profile: untitled               |                                        |                                |                                        |                                            | ×             |
|-----------------------------------|----------------------------------------|--------------------------------|----------------------------------------|--------------------------------------------|---------------|
| Description                       |                                        | Language                       | es 1                                   | Character Grou                             | ips           |
| Name                              |                                        | 🗖 Arabic                       |                                        | 🔽 7 Bit                                    | <b>_</b>      |
| untitled                          |                                        | 🔽 Englist                      | า 👘                                    | 🔽 8 Bit                                    |               |
| Comments                          |                                        | French                         | 1                                      | 🔽 Digits                                   |               |
| <your comments="" here=""></your> |                                        | Germa                          | in                                     | Lowercase L                                | etters        |
|                                   |                                        | I Italian                      |                                        | Uppercase L                                | etters        |
|                                   |                                        |                                | n<br>L                                 | Diacritics                                 | odard)        |
|                                   |                                        | D Spariis                      |                                        | Symbols (Sca                               | rended)       |
| []                                |                                        | P                              |                                        |                                            |               |
| Dictionaries                      | Rules                                  |                                |                                        |                                            |               |
| Description                       | 🔽 (BAS-1-01) One                       | digit search                   |                                        |                                            |               |
| Vick.xml                          | 🔽 (BAS-1-02) One                       | letter, langu                  | uage specific sea                      | arch                                       |               |
| AR-1] Names-ar                    | ✓ (BAS-1-03) Two                       | digit search                   |                                        |                                            |               |
| AR-2] Quran-ar                    | ✓ (BAS-1-04) Two<br>✓ (BAS 1 05) Three | letter, langu                  | Jage specific sea<br>                  | arch                                       |               |
| AR-3] General-ar                  | Ø (BAS-1-05) Three Ø (BAS-1-06) Three  | e uigit seart<br>e letter lani | .u<br>quade specific se                | earch                                      |               |
| DE-1] General-1-de                | (BAS-1-07) Four                        | r digit search                 | gaago speenie si                       | Jaren                                      |               |
| DE-1] General-2-de                | (BAS-1-08) Five                        | digit search                   |                                        |                                            |               |
| DE-1] General-3-de                | 🔽 (BAS-1-09) Five                      | Markov cha                     | racters within a l                     | threshold of one h                         | undred with I |
| EN-1] Common-en                   | 🔽 (BAS-1-10) Six o                     | digit search                   |                                        |                                            |               |
| ✓ EN-2] Miscellaneous-en          | 🔽 (BAS-1-11) Four                      | r Markov cha                   | racters with a th                      | nreshold of one pri                        | mary search   |
| EN-3] Names-en                    | 🔽 (BAS-2-01) Four                      | r letter, langi                | uage specific sea                      | arch                                       |               |
| EN-4] General-1-en                | (BAS-2-02) Five                        | letter, langu                  | Jage specific sea                      | arch                                       |               |
| 2 eneral-2-en                     | Ø (BAS-2-03) Five Ø (BAS-2-04) Five    | Markov char<br>Markov char     | racters with a th<br>racters with a th | reshold of one prir<br>reshold of one prir |               |
|                                   | ↓ 0A3-2-01/11/00                       |                                |                                        |                                            |               |
|                                   |                                        |                                |                                        |                                            |               |
| Select All Select None            | Mo                                     | veUp                           | Move Down                              | Select All                                 | Select None   |
|                                   | 3                                      |                                |                                        | ОК                                         | Cancel        |

#### The New Profile

| 🖳 Profile: untitled               |                                      |                              |                                        |                             | ×             |
|-----------------------------------|--------------------------------------|------------------------------|----------------------------------------|-----------------------------|---------------|
| Description                       | 10                                   | Language                     | es                                     | Character Grou              | aps           |
| Name                              |                                      | 🔲 Arabic                     |                                        | 🔽 7 Bit                     | <b>_</b>      |
| untitled                          |                                      | 🔽 Englist                    | h                                      | 🔽 8 Bit                     |               |
| Comments                          |                                      | French                       | h                                      | Digits                      |               |
| <your comments="" here=""></your> |                                      | Germa                        | an                                     | Lowercase L                 | etters        |
|                                   |                                      | 🔲 Italian                    |                                        | Dipercase L                 | etters        |
|                                   |                                      | E Spanis                     | 301<br>ch                              | Symbols (Sta                | andard)       |
|                                   |                                      |                              | 511                                    | Symbols (Ext                | tended)       |
|                                   | J[                                   | ,                            |                                        |                             |               |
| Dictionaries                      | Rules                                |                              |                                        |                             |               |
| Description                       | (BAS-1-01) One d                     | igit search                  |                                        |                             | <u> </u>      |
| 🗖 Nick.xml                        | (BAS-1-02) One le                    | etter, langu                 | uage specific sea                      | arch                        |               |
| 🗖 [AR-1] Names-ar                 | (BAS-1-03) Two d                     | igit search                  | <br>                                   |                             |               |
| 🔲 [AR-2] Quran-ar                 | (BAS-1-04) Two le                    | diait searc                  | uage specific sea<br>-6                | arch                        |               |
| AR-3] General-ar                  | (BAS-1-06) Three                     | letter, lan                  | <br>iquade specific se                 | earch                       |               |
| [[DE-1] General-1-de              | (BAS-1-07) Four d                    | ligit search                 | )<br>)                                 |                             |               |
| DE-1] General-2-de                | 🔽 (BAS-1-08) Five d                  | igit search                  | ı                                      |                             |               |
| DE-1] General-4-de                | 🔽 (BAS-1-09) Five M                  | 1arkov chai                  | racters within a l                     | threshold of one h          | undred with I |
| ▼ [EN-1] Common-en                | (BAS-1-10) Six dig                   | jit search                   |                                        |                             |               |
| [EN-2] Miscellaneous-en           | (BAS-1-11) Four N                    | 1arkov cha                   | aracters with a th                     | nreshold of one pri         | mary search   |
| 🔽 [EN-3] Names-en                 | (BAS-2-01) Four le                   | etter, lang                  | juage specific sea                     | arch                        |               |
| 💌 [EN-4] General-1-en             | (BAS-2-02) Five IE (BAS-2-03) Eive M | etter, langu<br>Jarkov chai  | uage specific sea<br>rectors with a th | ircn<br>rechold of one prir | nary caarch   |
| ✓ [EN-4] General-2-en             | (BAS-2-03) Hive N                    | iai kovicija.<br>Iarkovichai | racters with a th                      | reshold of one prir         | nary reverse  |
| I [en] Nick-en                    |                                      |                              |                                        |                             |               |
| Select All Select None            | Move                                 | Up                           | Move Down                              | Select All                  | Select None   |
|                                   |                                      |                              |                                        | ОК                          | Cancel        |

- Rules are ordered smallest to largest
- All English dictionaries selected by default

# The Default Profile (English)

| Profile: English                                                                                                    |                                                                                                    |                                                                                                    |                                                                                                    | x |
|----------------------------------------------------------------------------------------------------|----------------------------------------------------------------------------------------------------|----------------------------------------------------------------------------------------------------|----------------------------------------------------------------------------------------------------|---|
| Description Name English Comments The English profile begins by searching for si passwords, followed by, dictionary and perm dictionary searches, and ends with complex dictionary and computed password. All defau dictionary and computed password. All defau                                                                                                    | imple nutated searches for ult English                                                                                                    | Languages<br>Arabic<br>English<br>French<br>German<br>Italian<br>Russian<br>Spanish                                                                                                    | Character Groups<br>7 Bit<br>8 Bit<br>Digits<br>Lowercase Letters<br>Uppercase Letters<br>Diacritics<br>Symbols (Standard)<br>Symbols (Extended)                                      |   |
| Dictionaries Description Order AR-1] Names-ar AR-2] Quran-ar AR-3] General-ar DE-1] General-1-de DE-1] General-2-de DE-1] General-2-de DE-1] General-3-de DE-1] General-3-de DE-1] General-4-de V [EN-1] Common-en V [EN-2] Miscellaneous-en V [EN-2] Miscellaneous-en V [EN-3] Names-en V [EN-4] General-1-en V [EN-4] General-2-en [en] ace_wl-en V [en] wl-en Select All Select None | Rules  (BAS-3-08) Lowe (BAS-3-09) Lowe (BAS-1-01) One (BAS-1-03) Two (BAS-1-05) Three (BAS-1-05) Three (BAS-1-07) Four (BAS-1-02) One (BAS-1-02) One (BAS-1-04) Two (BAS-1-04) Two (BAS-1-06) Three (ADV-1-01) All or (ADV-1-02) All tw (BAS-1-11) Four (BAS-2-03) Five (Move U | ercases words from selected<br>ercases words from selected<br>digit search<br>digit search<br>digit search<br>digit search<br>digit search<br>letter, language specific se<br>letter, language specific se<br>letter, language specific se<br>e letter, language specific se<br>ne-character, language-spe<br>vo character, language-spe<br>Markov characters with a t<br>Markov characters with a t<br>III<br>Move Down | d dictionaries<br>d dictionaries followed by a<br>arch<br>arch<br>earch<br>ecific search<br>hreshold of one primary sea<br>hreshold of one primary sea<br>breshold of one primary sea |   |
|                                                                                                    |                                                                                                    |                                                                                                    | OK Cance                                                                                                    |   |

- No custom dictionaries
- Not efficient!

#### This was designed for the untrained user!

# The PRTK profile

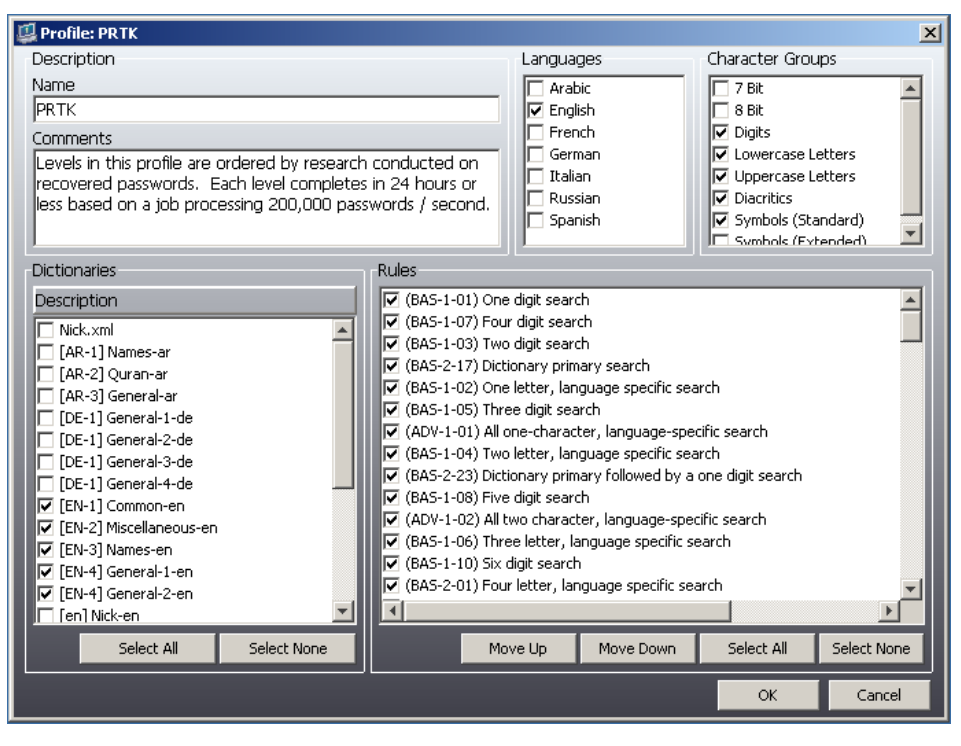

- Based on 1,000,000password study
- Rules are ordered for efficiency
- Designed to complete in 1 week on average
- If unsuccessful, consider DNA
- Use it as a template
- Rename, update dictionary selections, and save for each new profile

This was designed for the *trained* user Make it your default!

### User defined rules

#### Edit > Rules... Create and edit user defined rules

| Rule Editor                               |                                                     | ×        |
|-------------------------------------------|-----------------------------------------------------|----------|
| Rule Name: hjo-test                       |                                                     |          |
| Rule Definition                           | Group                                               | <u>^</u> |
| hjo-test                                  | Characters                                          |          |
|                                           | Dictionary                                          | =        |
|                                           | Markov                                              |          |
| Dictionary [[en] Wordlist-lecture-en      |                                                     |          |
|                                           | Words                                               |          |
| Dictionary [[EN-3] Names-en-c.adf]        | Golden Dictionary                                   |          |
|                                           | Arabic on English Keyboard                          |          |
|                                           | <u> Arabicize</u>                                   |          |
|                                           | Concatenate                                         |          |
| < >                                       | English on Arabic Keyboard                          | -        |
| –Word Set<br>Dictionary –Character Groups |                                                     | ]        |
| [EN-3] Names-en-c.adf                     |                                                     |          |
| Number of Characters                      | ninesanassen () () () () () () () () () () () () () |          |
|                                           |                                                     |          |
|                                           | OK                                                  | Cancel   |

# FTK Export Word List...

- File > Export Word List...
- Exporterar indexerade sök registret till en fil, alltså alla textsträngar funna i caset (kom ihåg strängar från registry filer!)
- Notera var du spar din word list!
- Om man lyckats dekryptera något dokument etc.
  - I FTK kör Evidence > Additional Analysis..., markera följande boxar i "Search Indexes" så de nya textsträngarna kommer med och merga indexet. Generera en ny word list, uppdatera sedan dictionary i PRTK.
- Snabb word list attack
  - Utgå från FTK Wordlist Import mallen i Manage Profiles med
     "(BAS-3-10) Uses entries 'AS-IS' from selected dictionaries". Välj din word list som dictionary.

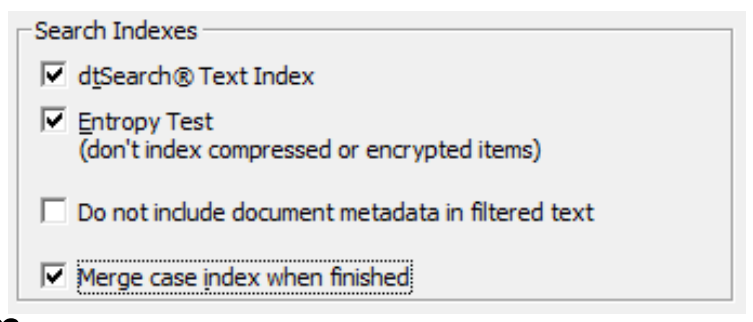

# Användarkonto exempel

- Enbart word list dictionary används, skall inte ta mer än några minuter maximalt!
- Enbart LAN hash markerad > vad innebär det?
  - LAN hash går snabbt att knäcka med Brute Force!

| Select a user and password hash version                                                                                                    | <b>^</b> |                                                                              |
|----------------------------------------------------------------------------------------------------|----------|------------------------------------------------------------------------------|
| □ NT hash<br>□ LAN hash<br>Ulysseus<br>□ NT hash<br>□ LAN hash<br>□ LAN hash                                                                                                    |          | Dictionaries<br>Description<br>V [en] ac<br>V [en] ac                        |
| Enter a file with the startkey information for this SAM file. The<br>startkey is usually found in the file called 'SYSTEM' located in<br>'Windows\System32\config'. Occasionally the startkey is found on a<br>floppy disk in a file named 'startkey.key'<br>C:\Users\hjo\Desktop\ace' Browse<br>In rare cases the startkey is not contained in any file and is instead<br>derived from a passphrase. If you know the passphrase, enter it here: | Ε        | [ES-1]<br>[ES-1]<br>[FR-1]<br>[FR-1]<br>[TT-1]<br>[JA-1]<br>[JA-1]<br>[JA-2] |
|                                                                                                    | -        | [JA-2]                                                                       |

|                                                                                                    |                                                                                                    | Languages                                                                                                    | Character Groups                                                                          |
|----------------------------------------------------------------------------------------------------|----------------------------------------------------------------------------------------------------|----------------------------------------------------------------------------------------------------|-------------------------------------------------------------------------------------------|
| Name                                                                                                    |                                                                                                    | Arabic                                                                                                    | All 7-Bit Characters (ASCII)                                                              |
| Wordlist Import ace                                                                                                    |                                                                                                    | English                                                                                                    | All 8-Bit Characters                                                                      |
| Comments                                                                                                    |                                                                                                    | <ul> <li>French</li> <li>German</li> <li>Italian</li> <li>Russian</li> <li>Spanish</li> </ul>                                                                                                    | Uppercase Letters                                                                         |
| Performs a dictionary attack on selected<br>template for imported wordlists.                                                                                                    | dictionaries. Use as a                                                                                                    |                                                                                                    | Lowercase Letters     Diacritics     Digits     Symbols (Standard)     Symbols (Extended) |
| Dictionaries                                                                                                    | Levels                                                                                                    |                                                                                                    |                                                                                           |
| Description      [en] ace_wl_ri-en-c.adf      [en] ace_wl_ri-en-u.adf      [ES-1] General-es-c.adf      [FR-1] General-fr-c.adf      [FR-1] General-fr-u.adf      [TT-1] General-it-c.adf      [TT-1] General-it-u.adf | <ul> <li>Dictionary S</li> <li>(BAS-1-01)</li> <li>(BAS-1-02)</li> <li>(BAS-1-02)</li> <li>(BAS-1-04)</li> <li>(BAS-1-04)</li> <li>(BAS-1-05)</li> <li>(BAS-1-05)</li> <li>(BAS-1-06)</li> <li>(BAS-1-07)</li> <li>(BAS-1-07)</li> <li>(BAS-1-08)</li> <li>(BAS-1-09)</li> </ul> | earch<br>One digit search<br>One letter, language specifi<br>Two digit search<br>Two letter, language specifi<br>Three digit search<br>Three letter, language spec<br>Four digit search<br>Five digit search<br>Five digit search | c search<br>c search<br>ific search<br>in a threshold of one hundred with t               |

# Possible PRTK attacks

- Decryption Attack
  - Decrypts the password that locks the file
- Dictionary Attack
  - Uses the words in a dictionary, applies rules to the words, and applies the password to the files or converts the possible words into keys
- Keyspace Attack
  - Tries every possible key because there is a finite number of keys for the file
  - The possible number of keys can be very large, therfore used on applications that use 40-bit encryption or less
- Reset Attack
  - Rewrites the key that opens the file to a key that comes from a password that you specify. Few applications are susceptible to it.
- Multiple Attacks
  - Some applications are susceptible to more than one attack type which can decrease the time necessary to decrypt a file. PRTK starts with the least time-consuming attack type.

# Bit Strength Classification

Key:Any One of a Larger Number of ValuesKeyspace:Range of Possible Values (this can get big!)

|           | 1  | 2                     |
|-----------|----|-----------------------|
| Facy      | 2  | 4                     |
| Lasy      | 3  | 8                     |
|           | 4  | 16                    |
|           | 5  | 32                    |
| Moderate  | 6  | 64                    |
|           | 7  | 128                   |
|           | 8  | 256                   |
| Difficult | 9  | 512                   |
| Difficult | 10 | 1 024                 |
|           | 20 | 1 048 576             |
|           | 30 | 1 073 741 824         |
| DNA !!    | 32 | 4 294 967 296         |
|           | 33 | 8 589 934 592         |
|           | 40 | 1 099 511 627 776     |
| &%@# !!!  | 50 | 1 125 899 906 842 620 |

#### Check out the **keyspace\_password.xls** file

#### Break MS DPAPI (Data Protection Application Programming Interface)

- DPAPI is built in Windows since Win2K
  - http://en.wikipedia.org/wiki/Data\_Protection\_API
- DPAPI (Vista/IE7 and up) is the successor of the legacy PSSP (Protected Storage System Provider) which store (below) and moved to IntelliForms key
  - Form data, Web search queries, Web passwords and Outlook/Express passwords (PSSP are on the fly decrypted by RV)
  - Storage1 queries and form data
  - Storage2 login password info

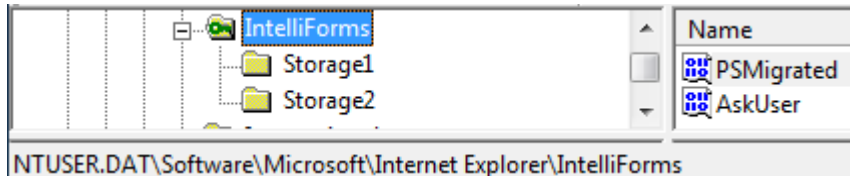

- To break DPAPI protected data we need: user logon password, users protect folder and information specific below
  - For URL logon pages: the address of the page accessed
  - For search terms: the query engine header
  - For form data: the field name of the form field used
  - The AccessData PDF "Decrypting IntelliForms" have instructions performing the DPAPI information decryption with PRTK at their support web
- DPAPI programming example with a C++ wrapper class
  - http://www.codeproject.com/KB/system/protected\_data.aspx

#### Windows EFS (Encrypting File System) operation in short

- FEK
  - File Encryption Key new random one for every file
  - Stored in an ADS, the \$Logged Utility Stream attribute in MFT
  - Marked as \$EFS in FTK
- Transparent for apps (Windows API)
- Decrypted if copied/moved outside NTFS or over the network
- Vista/7 supports storage of private key on smart card

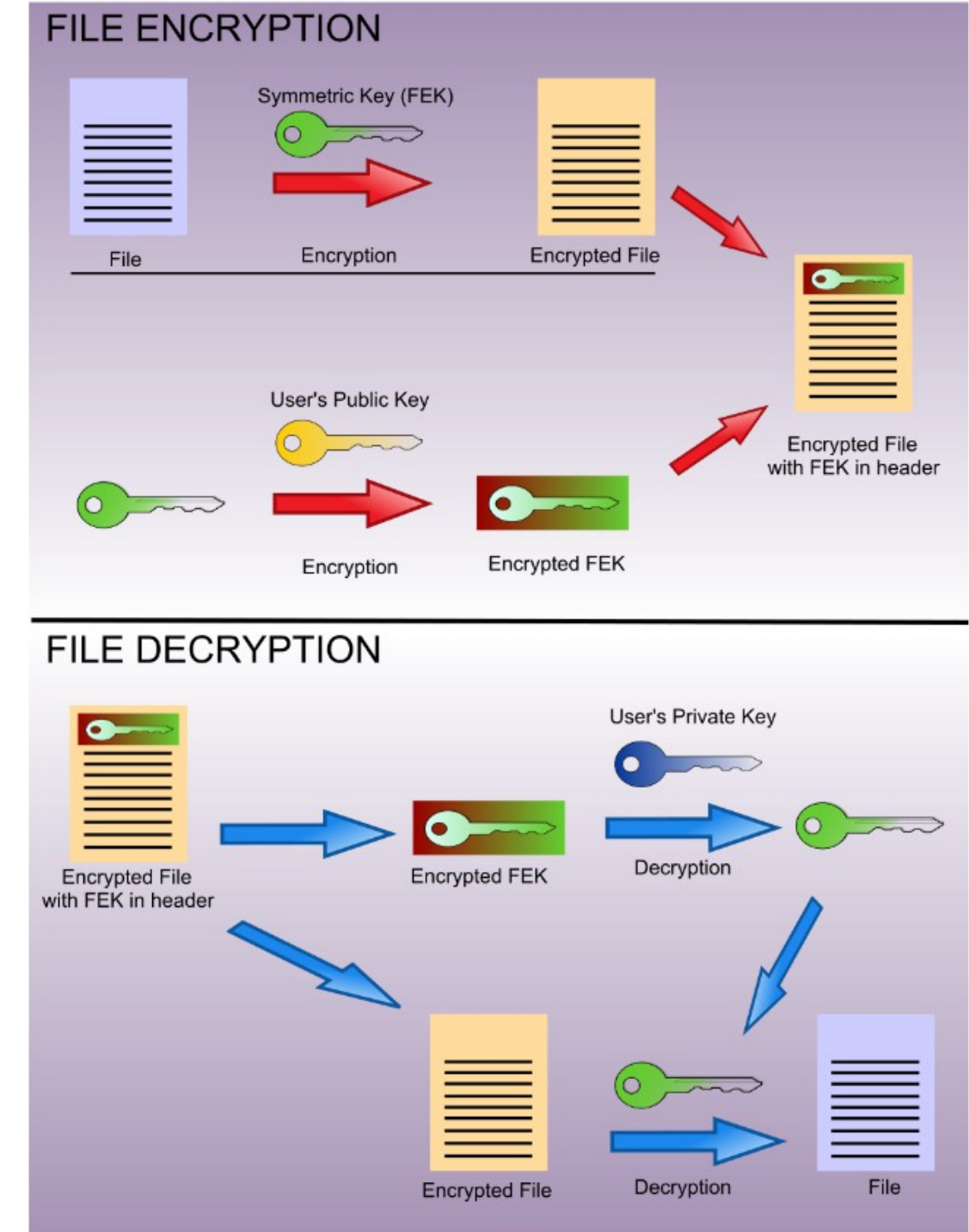

#### **EFS and FTK**

When PRTK has obtained the login password, use Tools > Decrypt Files...

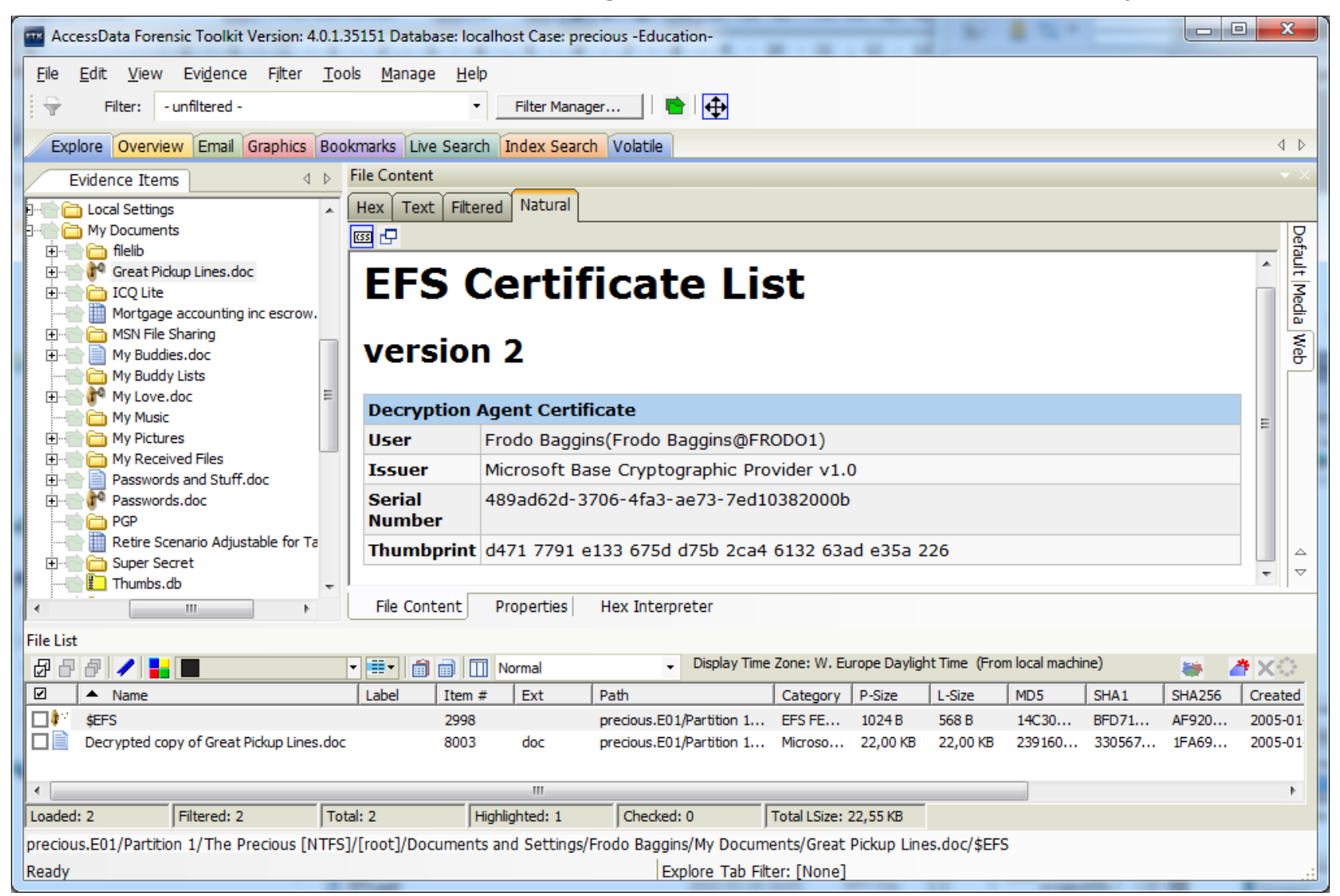

## **PRTK** new functions

- Accelerating Password Recovery using GPU Hardware
  - PRTK will automatically detect if GPU acceleration is possible and will utilize the hardware as necessary. No additional steps are required.
  - Using GPU acceleration is transparent on the computer. DNA and PRTK utilize the supported hardware if it is available. In the absence of such hardware, CPUs will continue to be utilized to their greatest capacity.
- Supports
  - List of jobs that can be run with GPU see the manual
  - Nvidia CUDA GPUs